## Excel 2007 – Graphique avec barre d'incertitude

- 1) Ouvrir Excel 2007
- 2) Remplir un tableau de valeurs avec colonne pour les incertitudes pour toutes les variables.

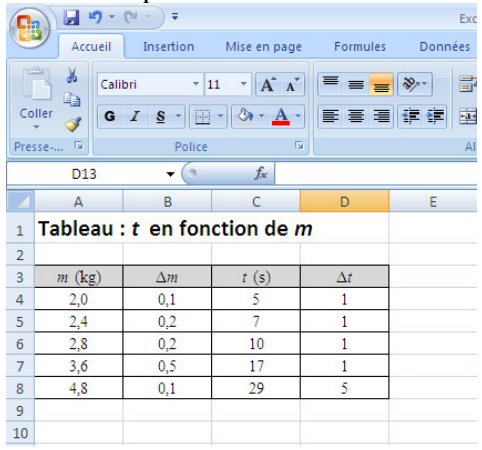

3) Insérer un graphique :

Onglet « Insertion ».

- $\rightarrow$  Icône « Nuage de points ».
- → Icône « Nuages de points avec marqueurs uniquement ».

|            | ) 🖬 🤊 - (                      | ¥ • ) ∓    |                            |            |         | E      | ccel 2007 - Gr | aphique ave | c barre inc          | ertitude.xls [M        | ode de compa       | tibil  |
|------------|--------------------------------|------------|----------------------------|------------|---------|--------|----------------|-------------|----------------------|------------------------|--------------------|--------|
| E          | Accueil                        | Insertion  | Mise en page               | Form       | nules D | onnées | Révisio        | n Affich    | age                  |                        |                    |        |
| Tab<br>dyi | leau croisé Table<br>namique * | au Image   | Images Formes<br>clipart * | SmartArt   | Colonne | Ligne  | Secteurs Ba    | rres Aires  | Nuage de<br>points * | Autres<br>graphiques * | Lien<br>hypertexte | [<br>d |
|            | E1                             | - (0       | fx                         |            | ~       |        |                |             | la                   |                        |                    | ۴      |
|            | A                              | В          | С                          | D          |         | E      | F              | G           |                      |                        | X                  | F      |
| 1          | Tableau :                      | t en for   | nction de <i>r</i>         | n          |         |        |                |             |                      |                        |                    | ŀ      |
| 3          | <i>m</i> (kg)                  | $\Delta m$ | t (s)                      | $\Delta t$ |         |        |                |             |                      |                        |                    |        |
| 4          | 2,0                            | 0,1        | 5                          | 1          |         |        |                |             | il Io                | us types de graj       | phiques            | L      |
| 5          | 2,4                            | 0,2        | 7                          | 1          |         |        |                |             |                      |                        |                    |        |
| 6          | 2,8                            | 0,2        | 10                         | 1          |         |        |                |             |                      |                        |                    |        |
| 7          | 3,6                            | 0,5        | 17                         | 1          |         |        |                |             |                      |                        |                    |        |
| 8          | 4,8                            | 0,1        | 29                         | 5          |         |        |                |             |                      |                        |                    |        |
| 9          |                                |            |                            |            |         |        |                |             |                      |                        |                    |        |
| 10         |                                |            |                            |            |         |        |                |             |                      |                        |                    |        |

4) Ouvrir la fenêtre de sélection des sources :

Sélectionner le graphique (par clic gauche).

- $\rightarrow$  Ouvrir le menu déroulant (par clic droit).
- → Ouvrir « Sélectionner des données ».

| 0   |           | (°" * ) ₹ Ex    | cel 2007 - Graphiq                   | ue avec barre ir | ncertit | ude.xls       | Mode de comp                        | atibilité] - M                          | Outils o | de graphique              |     |
|-----|-----------|-----------------|--------------------------------------|------------------|---------|---------------|-------------------------------------|-----------------------------------------|----------|---------------------------|-----|
| C   | Accueil   | Insertion       | Mise en page                         | Formules         | D       | onnées        | Révision                            | Affichage                               | Créati   | on Disposition            | 1   |
| Co  | ller V    | libri (Corps) * | 10 × А́ ќ<br>- <u>Ф</u> - <u>А</u> - |                  | ≫<br>#  | ) 5<br># 2    | Renvoyer à la li<br>Fusionner et ce | gne automatiqu<br>intrer -              | ement    | Standard<br>\$ ~ % 000 56 | ,00 |
| Pre | sse G     | Police          | G                                    |                  |         | AI            | gnement                             |                                         |          | Nombre                    | 5   |
|     | Graphique | 3 👻 💿           | f <sub>x</sub>                       |                  | -       |               | 40 40                               | × 0                                     | -        |                           | _   |
|     | А         | В               | С                                    | D                |         | alibri (C     | 10 · A /                            | · • • • • • • • • • • • • • • • • • • • | 🗸 📕      | L.                        |     |
| 1   | Tableau   | : t en fon      | ction de m                           | 1                |         | GI            |                                     | ・課課日日                                   | ·        |                           |     |
| 2   |           |                 |                                      |                  | Î       | V Cau         |                                     |                                         |          |                           | 1   |
| 3   | m (kg)    | $\Delta m$      | t (s)                                | $\Delta t$       |         | a <u>c</u> ou | per                                 |                                         |          |                           |     |
| 4   | 2,0       | 0,1             | 5                                    | 1                |         | cop           | ier                                 |                                         |          |                           |     |
| 5   | 2,4       | 0,2             | 7                                    | 1                |         | Coli          | er                                  |                                         | _        |                           |     |
| 6   | 2,8       | 0,2             | 10                                   | 1                | 4       | Réta          | blir le style d'o                   | igine                                   |          |                           |     |
| 7   | 3,6       | 0,5             | 17                                   | 1                |         | A Poli        | <u>e</u>                            |                                         |          |                           |     |
| 8   | 4,8       | 0,1             | 29                                   | 5                |         | h Mod         | lifier le t <u>y</u> pe de          | graphique                               |          |                           | -   |
| 9   |           |                 |                                      |                  |         | Séle          | ctionner des do                     | nnées                                   |          |                           | -   |
| 10  |           |                 |                                      |                  |         | b Dép         | lacer le graphiq                    | ue                                      |          |                           |     |
| 11  |           |                 |                                      |                  |         | 7 Rota        | tion 3D                             |                                         |          |                           |     |
| 12  |           |                 |                                      |                  | 1       | Pi Gro        | uper                                |                                         | b.       |                           |     |
| 10  |           |                 |                                      |                  |         | Met           | tre au premier r                    | lan                                     |          |                           |     |
| 14  |           |                 |                                      |                  |         | h Met         | tre à l'arrière ni                  |                                         |          |                           |     |
| 16  |           |                 |                                      |                  | 4:      |               | dar una marra                       |                                         |          |                           | 4—  |
| 17  |           |                 |                                      |                  |         | Alle          | cter une macro.                     |                                         | -        |                           |     |
| 18  |           |                 |                                      |                  | -6      | Eou           | nat de la zone d                    | e grapnique                             |          |                           |     |

5) Ajouter une série de données :

Bouton « Ajouter ».

| 0   |              | ) • (≌ • ) ∓ Ex                        | cel 2007 - Graphiqu                           | ie avec barre in | certitude.xls [N | lode de comp              | atibilité] - M | Outils |
|-----|--------------|----------------------------------------|-----------------------------------------------|------------------|------------------|---------------------------|----------------|--------|
| C   | Acci         | eil Insertion                          | Mise en page                                  | Formules         | Données          | Révision                  | Affichage      | Créa   |
|     |              | Sélectionner la so<br>Plage de données | urce de données<br>du graphique :             |                  |                  |                           | ?×             | uement |
| Pre | v 🟈<br>sse 🕞 |                                        |                                               |                  | de esteres [1]   |                           |                | G      |
|     | L9<br>A      | Entrées de légende                     | (Série)                                       | nger de ligne ou | Étiquettes d     | le l'axe hori <u>z</u> on | tal (abscisse) |        |
| 1   | Table        | Ajouter 🗾                              | <sup>o</sup> Modifi <u>e</u> r 🗙 <u>S</u> upp | orimer 🚹 🦊       | Modifi           | er                        |                |        |
| 2   |              |                                        |                                               |                  |                  |                           | I              |        |
| 3   | m (kş        |                                        |                                               |                  |                  |                           | I              |        |
| 4   | 2,0          |                                        |                                               |                  |                  |                           | I              |        |
| 5   | 2,4          |                                        |                                               |                  |                  |                           | I              |        |
| 6   | 2,8          |                                        |                                               |                  |                  |                           |                |        |
| 7   | 3,6          |                                        |                                               |                  |                  |                           |                |        |
| 8   | 4,8          | <u>C</u> ellules masquées              | et cellules vides                             |                  |                  | ОК                        | Annuler        |        |
| 9   |              |                                        |                                               |                  |                  |                           |                |        |
| 10  |              |                                        |                                               |                  |                  |                           |                |        |

6) Nommer la série ajoutée :

Dans la fenêtre « Modifier la série », donnez un nom à votre série en écrivant dans la case « <u>N</u>om de la série : ».

|     |          | 9 - (** - )            | Excel 2007 - G           | raphique avec ban | re incertit | ude xls | [Mode de comp      | atibilité] - M  | Outils | de grapt | nique                      |
|-----|----------|------------------------|--------------------------|-------------------|-------------|---------|--------------------|-----------------|--------|----------|----------------------------|
| C   | Mod      | lifier la série        |                          |                   | <u>?</u> ×  | onnées  | Révision           | Affichage       | Créati | ion      | Disposition                |
|     |          | n de la série :<br>s m |                          | Sélectionner i    | ia plage    | )   6   | 2 Renvoyer à la li | igne automatiqu | uement | Standa   | ard ~                      |
| Co  | ller Val | turs de la série       | des abscisses <u>X</u> : |                   |             |         | Fusionner et ce    | entrer *        |        | \$ -     | % 000 *30 200              |
| Pre | sse      |                        |                          | Sélectionner      | la plage    | ,       | Alignement         |                 |        | 1        | Nombre 6                   |
|     | Val      | surs de la série       | des ordonnées <u>Y</u> : | ee 1              |             |         |                    |                 |        |          |                            |
|     | =1       | 1}                     |                          | = 1               |             | c       | F                  | 6               | н      |          | 1                          |
| -   | Tal      |                        |                          | OK Ann            | uler        | -       |                    | 0               |        |          |                            |
| 1   |          |                        |                          |                   |             |         |                    |                 |        |          |                            |
| 2   | m (la    | a) A.                  |                          | A+                | 1,2         | T       |                    |                 |        |          |                            |
| 3   | 2.0      | 0                      | 1 (5)                    | 1                 | 11.         |         |                    |                 |        |          |                            |
| 5   | 2,0      | 0.1                    | 2 7                      | 1                 |             |         |                    |                 |        |          |                            |
| 6   | 2.8      | 0.0                    | 2 10                     | 1                 | 0.8         | -       |                    |                 |        |          |                            |
| 7   | 3.6      | 0.5                    | 5 17                     | 1                 |             |         |                    |                 |        |          |                            |
| 8   | 4.8      | 0,                     | 1 29                     | 5                 | 0,6         | -       |                    |                 |        |          |                            |
| 9   |          |                        |                          |                   |             |         |                    |                 |        |          | <ul> <li>Serie1</li> </ul> |
| 10  |          |                        |                          |                   | 0,4         | +       |                    |                 |        |          |                            |
| 11  |          |                        |                          |                   |             |         |                    |                 |        |          |                            |
| 12  |          |                        |                          |                   | 0,2         | -       |                    |                 |        |          |                            |
| 13  |          |                        |                          |                   | _           |         |                    |                 |        |          |                            |
| 14  |          |                        |                          |                   | 0           |         | 0.5                | 1.0             |        | 1.5      | _                          |
| 15  |          |                        |                          |                   |             | 0,0     | 0,5                | 1,0             |        | 1,5      |                            |
| 16  |          |                        |                          |                   |             |         |                    |                 |        |          |                            |

7) Ajouter les valeurs de la série des abscisses  $\underline{X}$  :

Cliquer sur l'icône 🌃 associé aux abscisses

- → Sélectionner une colonne avec le clic gauche et le glissement de la souris
- → Cliquer à nouveau sur l'icône <sup>ISI</sup> pour revenir à la fenêtre précédente

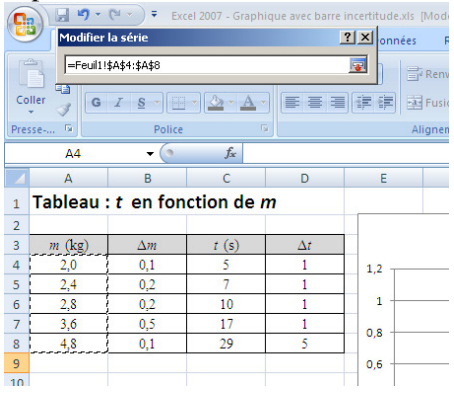

Guide rédigé par Simon Vézina 2012-02-02

# Excel 2007 – Graphique avec barre d'incertitude

8) Ajouter les valeurs de la série des ordonnées  $\underline{Y}$  :

Reprendre les étapes précédentes avec l'icône **s**associé aux ordonnées.

#### Voici un aperçu d'un graphique :

|      |            | • (™ • Exc         | el 2007 - Graphiq        | jue avec barre in | ncertitude.xls | Mode de comp    | atibilité] - M | Outils | de grapi | nique       |    |
|------|------------|--------------------|--------------------------|-------------------|----------------|-----------------|----------------|--------|----------|-------------|----|
|      | Accuei     | I Insertion        | Mise en page             | Formules          | Données        | Révision        | Affichage      | Créat  | ion      | Disposition |    |
| ſ    | <b>*</b> 0 | alibri (Corps) 👻 1 | 10 • A A                 |                   | »- I           | Renvoyer à la l | igne automatiq | uement | Standa   | ard         |    |
| Col  | ler 🦪 🛛    | G I § -            | • <u> •</u> • <u>A</u> • |                   |                | Fusionner et o  | entrer *       |        | \$ -     | % 000 500   | \$ |
| Pres | se 🖼       | Police             | 6                        |                   | AI             | ignement        |                |        |          | Nombre      |    |
|      | Graphiqu   | e3 🔻 💿             | f <sub>x</sub>           |                   |                |                 |                |        |          |             |    |
|      | А          | В                  | С                        | D                 | E              | F               | G              | Н      |          | 1           |    |
| 1    | Tableau    | u:t en fon         | ction de m               | 1                 |                |                 |                |        |          |             | I  |
| 2    |            |                    |                          |                   | •              |                 |                |        |          |             | Î  |
| 3    | m (kg)     | $\Delta m$         | t (s)                    | $\Delta t$        |                |                 | t vs m         |        |          |             |    |
| 4    | 2,0        | 0,1                | 5                        | 1                 | 35             |                 |                |        |          |             |    |
| 5    | 2,4        | 0,2                | 7                        | 1                 |                |                 |                |        |          |             |    |
| 6    | 2,8        | 0,2                | 10                       | 1                 | 30             |                 |                | •      |          |             |    |
| 7    | 3,6        | 0,5                | 17                       | 1                 | 25             |                 |                |        | -        |             |    |
| 8    | 4,8        | 0,1                | 29                       | 5                 | : 20           |                 |                |        |          |             | :  |
| 9    |            |                    |                          |                   |                |                 | ٠              |        |          | A tur m     | :  |
| 10   |            |                    |                          |                   | 15             |                 |                |        |          | • cvs m     |    |
| 11   |            |                    |                          |                   | 10             |                 | +              |        |          |             |    |
| 12   |            |                    |                          |                   | 5              |                 |                |        |          |             |    |
| 13   |            |                    |                          |                   |                |                 |                |        |          |             |    |
| 14   |            |                    |                          |                   | 0              |                 |                |        |          |             |    |
| 15   |            |                    |                          |                   | 0,0            | 2,0             | 4,0            |        | 6,0      |             | Į. |
| 16   |            |                    |                          |                   |                |                 |                |        |          |             | ٣  |

9) Changer la présentation du graphique :

Sélection du graphique (clic gauche)

- → Onglet « Création »
- $\rightarrow$  Dans la rubrique « Dispositions du graphique »
- $\rightarrow$  Choisir « Mise en forme 1 »

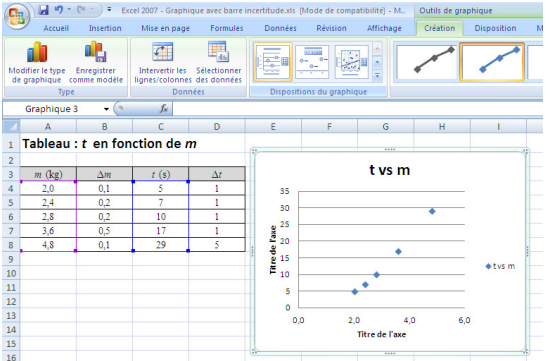

10) Changer le nom du titre et des axes :

Clic gauche sur les zones de texte à changer

 $\rightarrow$  Changer le contenu.

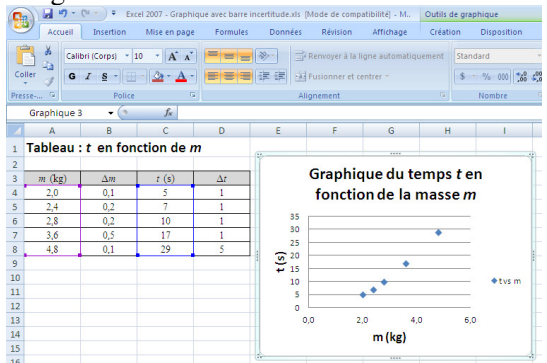

Guide rédigé par Simon Vézina 2012-02-02

- 11) Introduire des barres d'incertitude : Sélection du graphique (clic gauche)
- $\rightarrow$  Onglet « Disposition »
- $\rightarrow$  Dans la rubrique « Analyse »
- → Icône « Barre d'erreur » ( Marres d'erreur \* )
- $\rightarrow$  Choix « Barre d'erreur avec une erreur type »

| i] - M.,         | Outils de             | graphiqu | Je         |                        |                                            |                      |                                                                                                    |
|------------------|-----------------------|----------|------------|------------------------|--------------------------------------------|----------------------|----------------------------------------------------------------------------------------------------|
| hage             | Création              | n Dis    | position   | Mise en forme          |                                            |                      | 0 - ° ×                                                                                                    |
| ttes de<br>ées ▼ | Table de<br>données + | Axes     | Quadrillag | e Zone de<br>traçage * | Paroi du gra<br>Plancher du<br>Rotation 3D | phique +<br>graphiqu | ver Courbe de tendance - Courbe de tendance - Courb |
|                  |                       |          | Axes       |                        | Amere-plan                                 |                      | Aucun<br>Supprime les barres d'erreur pour la série sélectionnée, ou<br>toutes les barres d'erreur si aucune d'elles n'est sélectionnée                                                                                                    |
| G                | Н                     |          | I          | J                      | K                                          | $\Phi_{\Phi}^{\Phi}$ | Barres d'erreur avec une erreur type<br>Affiche les barres d'erreur pour la série de graphiques<br>sélectionnée en utilisant l'erreur type                                                                                                    |
| du t<br>e la     | emps t<br>masse       | ten<br>m |            |                        |                                            | 5%<br>44<br>44<br>44 | Barres d'erreur avec un pourcentage<br>Affiche les barres d'erreur pour la série de graphiques<br>sélectionnée avec la valeur 5 %<br>Barres d'erreur avec un écart type<br>Affiche les barres d'erreur pour la série de graphiques<br>sélectionnée avec 1 écart type                                                                                                    |
|                  | ٠                     | _        |            |                        |                                            | Au                   | Autres options de barres d'erreurs                                                                                                    |

12) Ouvrir fenêtre Format des barres d'erreurs :

Faire un clic gauche sur les barres d'incertitude

- → Ouvrir le menu déroulant (par clic droit)
- $\rightarrow$  Choisir « <u>F</u>ormat des barres d'erreurs ... »

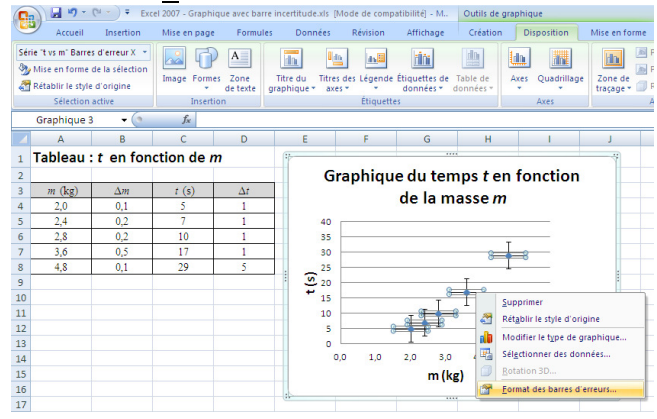

# Excel 2007 – Graphique avec barre d'incertitude

13) Modifier les barres d'erreurs :

Choisir un format d'affichage dans « Affichage ».

- → Dans la rubrique « Marge d'erreur », choisir « Personnalisé » et faire la sélection avec le bouton « Spécifier une valeur ».
- → Sélectionner les valeurs d'erreur positive et négative à l'aide de l'icône sen faisant la sélection dans les colonnes appropriées.
- → Cliquer sur l'icône <sup>III</sup> pour revenir au menu précédent après une sélection.

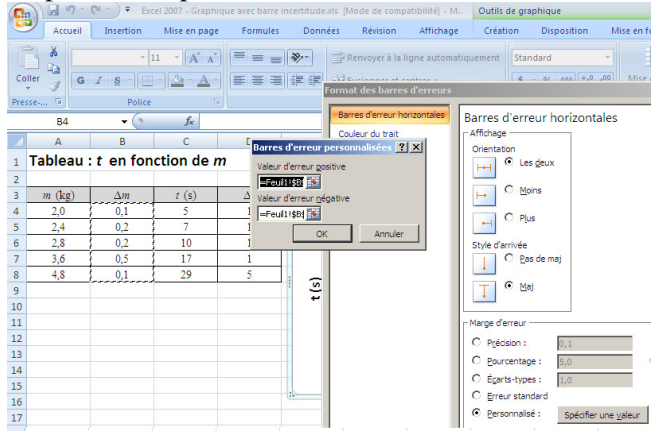

### Voici un aperçu d'un graphique :

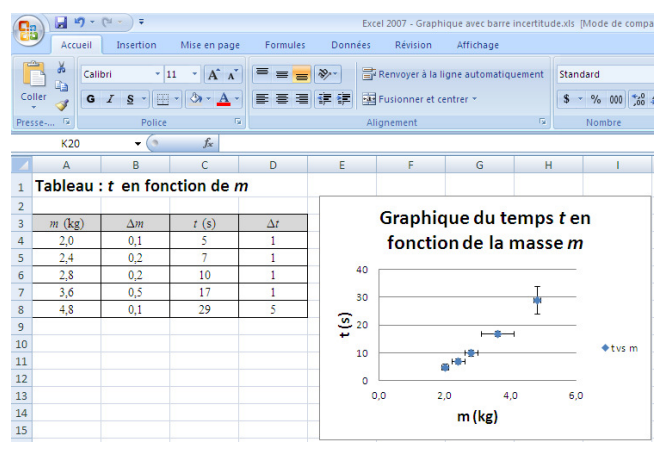

14) Ajouter une courbe de tendance :

Sélectionner les points du graphique (clic gauche sur un point)

- → Ouvrir le menu déroulant (par clic droit)
- $\rightarrow$  Choix « Ajouter une <u>c</u>ourbe de tendance ...»

Schéma (colonne suivante)

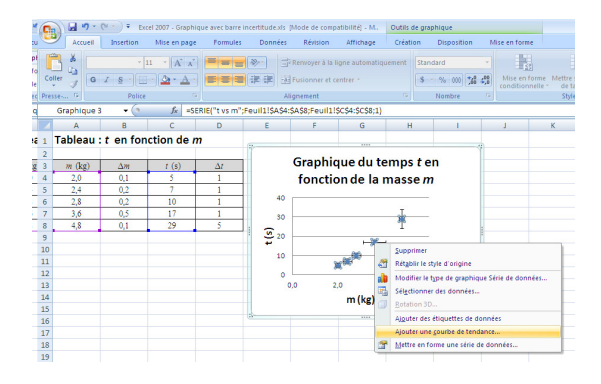

15) Choisir une courbe de tendance :

Choisir la courbe de tendance appropriée (linéaire, polynomiale, etc) avec les options d'affichage suivante :

- Définir l'interception (ordonnée à l'origine)
- Afficher l'équation du graphique

| Format de courbe de tendance                                                    |                                                                                                    |
|---------------------------------------------------------------------------------|----------------------------------------------------------------------------------------------------|
| Options de courbe de tendance     Couleur du trait     Style de trait     Ombre | Options de courbe de tendance         Type de régression/de courbe de tendance         C Exponentielle         C Lgaarithmique         C Lgaarithmique         C Lgaarithmique         C Polynomiale Orgre : 2         C Pujssance         C Automatique : Polynomiale         Prévision         Transférer : [0,0         périodes         Beculer : [0,0         périodes         V Afforger l'équation sur le graphique         V Afforger l'équation sur le graphique         V Afforger l'équation sur le graphique         V Afforger l'équation sur le graphique         V Afforger l'équation sur le graphique |

### Voici un aperçu d'un graphique complet :

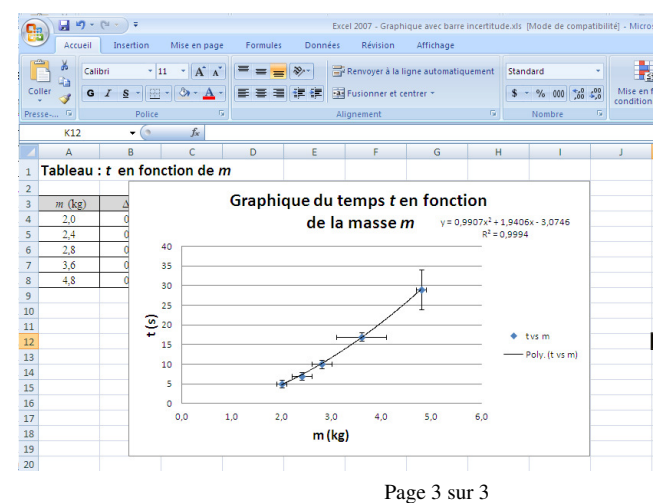